# Geen OneDrive meer

#### Via Windows-register

Gebruikt u alleen lokale opslag of een andere dienst dan OneDrive, dan is de vermelding van OneDrive in de Verkenner onnodige reclame. Weg ermee! Hoe u dit doet dat leggen wij hieronder voor u uit.

Dit document is niet alleen bedoeld om te lezen, maar ook om uit te proberen.

## Register-editor

U bewerkt het register met de Register-editor. Dit programma heeft geen eigen vermelding in het Startmenu, maar opent u door in het Startmenu **regedit** te typen. Klik hierna op **Register-editor**.

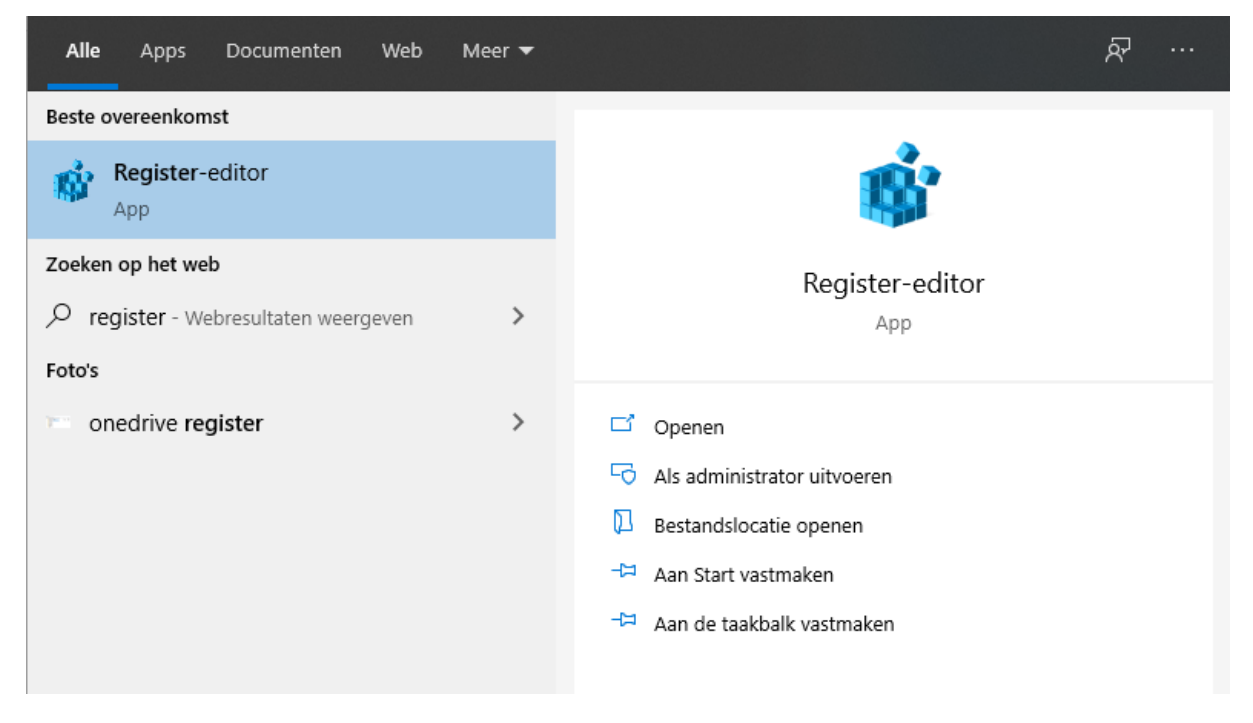

Voila! Register-editor is zichtbaar

### De sleutel zoeken

Nu moeten we de sleutel zoeken in het Register-editor.

- 1. Ga naar HKEY\_CLASSES\_ROOT
- 2. Ga dan naar CLSID
- 3. Ga dan naar{018D5C66-4533-4307-9B53-224DE2ED1FE6}

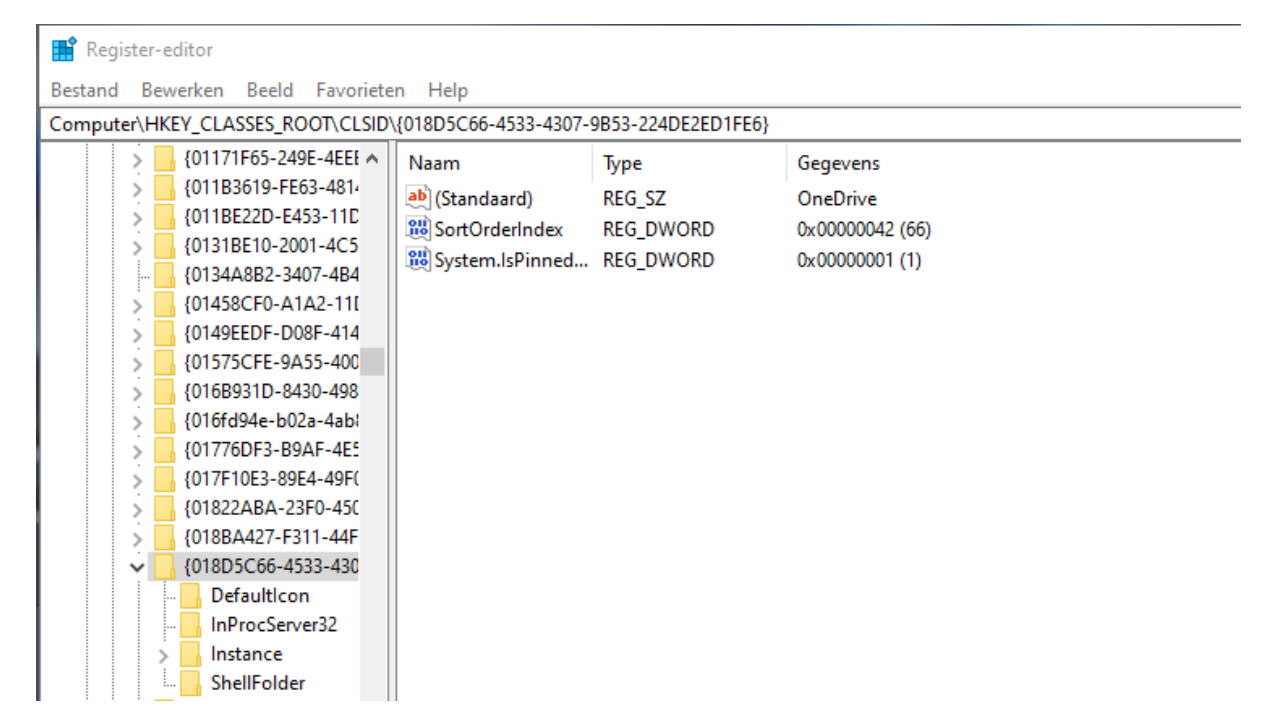

Als alles gelukt is dan zie je bovenstaande.

#### Waardegegevens aanpassen

Zoek in het rechtervenster naar System. lsPinnedToNameSpace Tree. Dubbelklik erop en typ 0 bij Waardegegevens. Druk daarna op **OK** 

| DWORD (32 bits)-waarde b | ewerken ×    |
|--------------------------|--------------|
| Waardenaam:              |              |
| System.lsPinnedToNameSpa | aceTree      |
| Waardegegevens:<br>0     | Grondtal     |
|                          | OK Annuleren |

### OneDrive is verdwenen

OneDrive is verdwenen uit de lijst van Verkenner en valt u verder niet meer lastig.